# Setting up your password

### Step 1

Once your account has been created in the portal, you will be sent an **SMS** and an **Email** providing you with an activation link. Click on the activation link to set up your password in the portal.

| Password         | ø |         |
|------------------|---|---------|
|                  |   |         |
| Confirm Password | 9 | PAYTECH |

## Step 2

Create a **password** that satisfies the **password policy** of six characters, one uppercase letter, one lowercase letter and one numeric digit.

| assword                        |                              |           |
|--------------------------------|------------------------------|-----------|
| est1234                        | ø                            |           |
| onfirm Password                |                              |           |
| est1234                        | Θ                            |           |
| ssword should be atleast 6 chi | aracter long. It should have | V PATTECH |
| uppercase, one lower case an   | d one numeric digit          |           |
| ONEIRM                         | JIICY.                       |           |
|                                |                              |           |

#### Step 3

Enter your password in both the Password and Confirm Password fields and click confirm.

| iet your password                                                      |                                                 |  |
|------------------------------------------------------------------------|-------------------------------------------------|--|
| Password                                                               |                                                 |  |
|                                                                        | 9                                               |  |
| Confirm Password                                                       |                                                 |  |
|                                                                        | Ø                                               |  |
| Password should be atleast 6 chara<br>ne uppercase, one lower case and | acter long. It should have<br>one numeric digit |  |
| I have read the Privacy Pol                                            | icy.                                            |  |
| CONFIRM                                                                |                                                 |  |

#### Step 4

A successful confirmation notification will pop up at the top right corner of the portal page and you will be forwarded to the login page to login to your account.

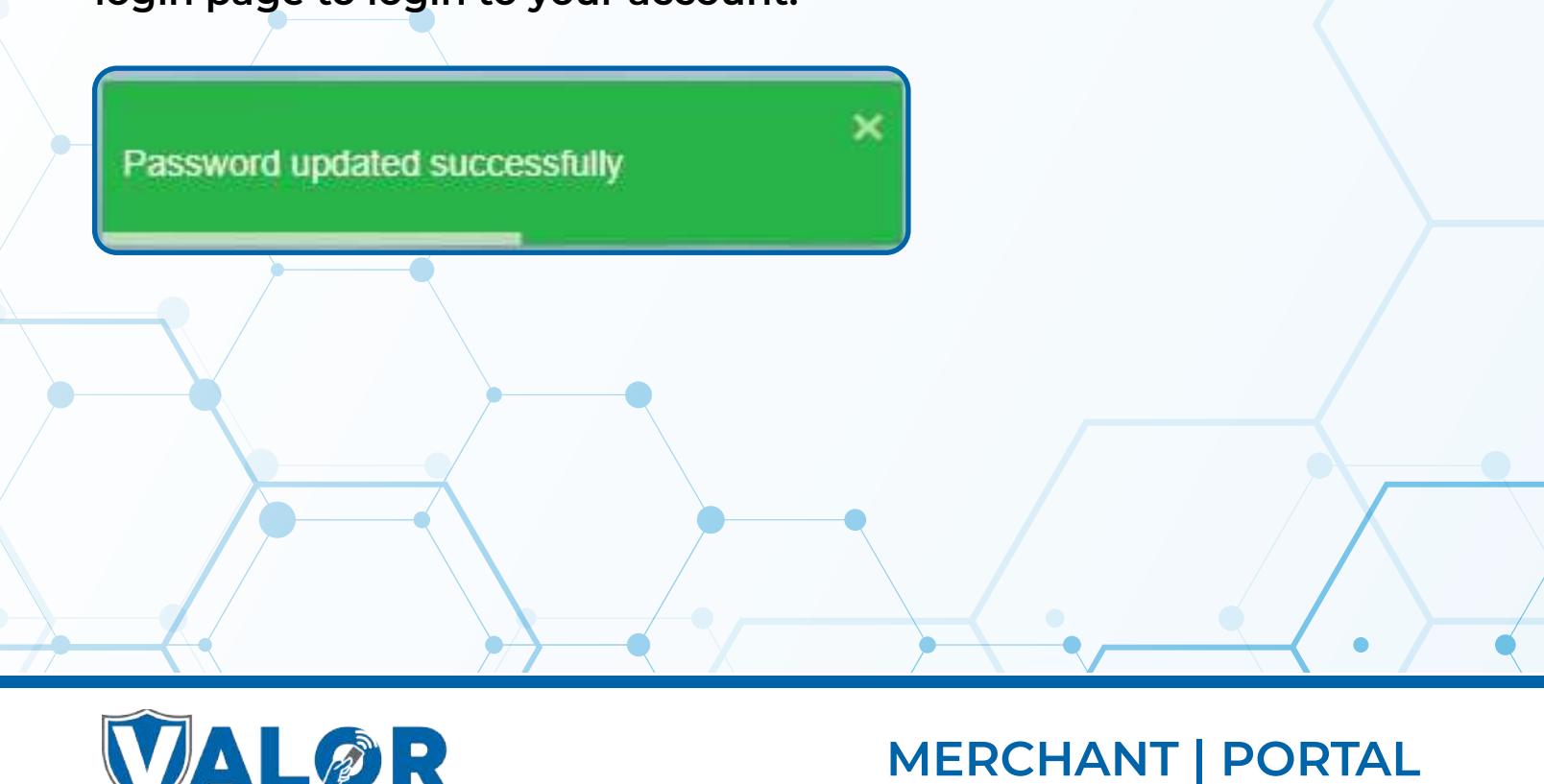

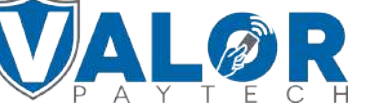